## Hoe geef ik rechten in Office 365 Webmail en Outlook

Deze instructie legt uit hoe je andere rechten geeft op uw Agenda. Deze instructie is bedoeld voor de Webmail van Office 365 en Outlook.

#### Benodigdheden

- Webmail
- Outlook
- Uw e-mailadres
- Uw wachtwoord

#### Volg de stappentappen

## 1 Outlook

- Open 'Outlook'
- Navigeer naar 'Agenda'
- Klik op 'Machtigingen voor Agenda'
- Klik op 'Toevoegen'
- Selecteer de gebruiker in kwestie
- Selecteer het 'Machtigingsniveau' om te bepalen welke rechten deze gebruiker heeft

| Entered State Veneralistancements May Stated Q Vener                                                                                                    | Agenda<br>and a with doors                                                                                     | - Barrant                                           |                                   | 1                                    | - 1 A                  |
|----------------------------------------------------------------------------------------------------|----------------------------------------------------------------------------------------------------|-----------------------------------------------------|-----------------------------------|--------------------------------------|------------------------|
| Nover Nover Nover Store Store | Typeschapper on Agenda<br>Theirest Agenetic Addresses                                                          | Mustigngen Spratesmale                              | Apenda Jakes                      | P In grouper bladen                  | n DAtesian<br>Janter - |
| Acceleration (2017)     Acceleration (2017)     A     | decemb<br>biotics<br>28 Tempes.                                                                                | Attachedurty<br>Attachedurty<br>Versiderer          | ⊘ <sup>Multin</sup> t<br>St(1-P)¢ | Zanten et Agente<br>Zantegada<br>2 1 | P  <br>IOREALS         |
| <ul> <li>Im 15 22 15 14 cc 16</li> <li>Im 16 22 15 15 14 cc 16</li> <li>Im 16 15 15 16 15 16</li> <li>Im 16 16 15 16 15 16</li> <li>Im 16 16 16 16 16 16</li> </ul>                                                                                                    | Aubergorgen<br>Machtigergenesser<br>Graen<br>Witerenkbaamerkoorte                                              | Sompan<br>Sompan<br>Etmis maken<br>Subinappen maken |                                   |                                      |                        |
| * (1.2 E<br>* 4.5 K F 1.9 W<br>* 0 U U W R 10 U<br>* 0 U U W R 12 Z 1 K<br>* 1 U                                                                                                    | Orientist Saammediumen,<br>optimisering, Noahe     Overlige oppimise     Overlige bezimkthaamee     Valenderen | Gigen beforenten<br>Beliet bewerten                 |                                   |                                      |                        |
|                                                                                                    | B Gaen<br>O Eggen<br>O Alte                                                                                    | Mapelgenaar<br> - Hapelgenaar<br> - Stag weegneet   |                                   |                                      |                        |
| a 🔳 a g 🚥 14                                                                                                    |                                                                                                    | OK Annahrm Simon                                    |                                   |                                      |                        |

### 2 Webmail 1-2

- Login op de webmail
- Navigeer naar 'Agenda'
- Klik met rechtermuisknop op 'Agenda'
- Kies voor 'Machtingen' voor Delen

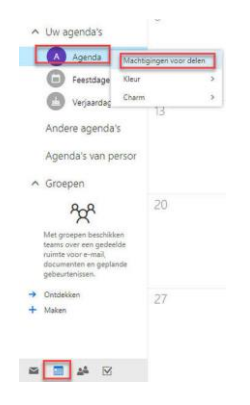

# 3 Webmail 2-2

- Zoek de gebruiker op in kwestie
- Selecteer de rechten voor deze gebruiker
- Kies op 'Delen'
- Klik op 'Gereed'

De gebruiker zal nu een e-mail krijgen die diegene kan accepteren om inzicht in uw Agenda te krijgen.

| ✓ Gereed                                      |                                   |   |       |   |
|-----------------------------------------------|-----------------------------------|---|-------|---|
| Deze agenda delen: Agend                      | da                                |   |       |   |
| Verzend per e-mail een uitnodiging voor deler | ١.                                |   |       |   |
|                                               | Kan bekijken wanneer ik bezet ben | • | Delen |   |
| -                                             | Kan bekijken wanneer ik bezet ben |   |       | 1 |
| Personen binnen uw organisati                 | Kan titels en locaties bekijken   |   |       |   |
|                                               | ✓ Kan alle details weergeven      |   |       |   |
| Mijn organisatie                              | Kan bewerken                      |   | ٣     |   |
|                                               | Gedelegeerde                      |   |       |   |